# 1. Abfragen

Abfragen werden in Access dazu benutzt, Auswertungen durchzuführen. Auswertungen können ganz allgemein Filter oder auch Berechnungen sein, wie Währungsumrechnungen oder Summenberechnungen. Es können Daten aus einer oder mehreren Tabellen extrahiert und analysiert werden. Im Anhang ab Seite **Fehler! Textmarke nicht definiert.** finden Sie Beschreibungen, wie in Abfragen gerechnet werden kann.

Die gewünschten Einstellungen werden in der *Entwurfsansicht* vorgenommen und die Ergebnisse in der *Datenblattsicht* durch Ausführen der Abfrage angezeigt.

# Erstellen neuer Abfragen

Neue Abfragen erstellen Sie am besten in der *Entwurfsansicht*. Dabei müssen Sie diejenigen *Feldnamen* vom Listenbereich in den QBE-Bereich übernehmen, die Sie auch im Ergebnis der Abfrage benötigen.

Eine neue Abfrage können Sie folgendermaßen erstellen:

1. Klicken Sie auf Erstellen Abfragen Abfrageentwurf im Menüband und danach auf Abfrageentwurf:

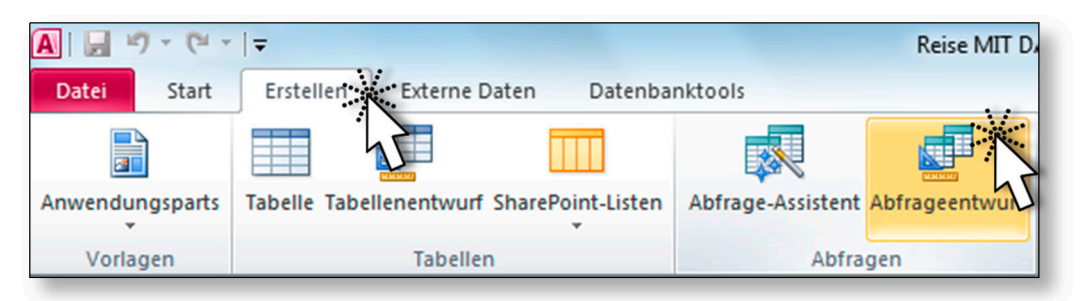

2. Danach müssen Sie alle Tabellen, aus denen Sie Daten benötigen, auswählen.

In Abfragen können Sie beliebig viele Tabellen zugleich auswerten. Die Beziehungen spielen dabei eine wichtige Rolle.

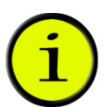

- 3. Übernehmen Sie die gewünschten Feldnamen vom Listenbereich in den QBE-Bereich.
- 4. Speichern Sie die Abfrage und führen Sie sie aus.

# Abfragen speichern

Sie sollten Abfragen mit aussagekräftigen Namen speichern, wenn Sie Auswertungen mit denselben Kriterien später erneut benötigen.

- Klicken Sie auf 🛃 in der Symbolleiste für den Schnellzugriff.
- Klicken Sie mit der rechten Maustaste auf das Register der *Abfrage*, die Sie speichern wollen und wählen Sie Speichern:

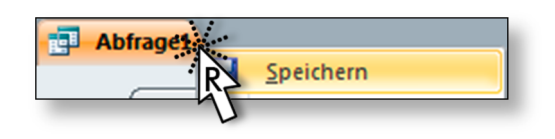

# Abfragen schließen

Abfragen können Sie folgendermaßen schließen:

• Klicken Sie auf:

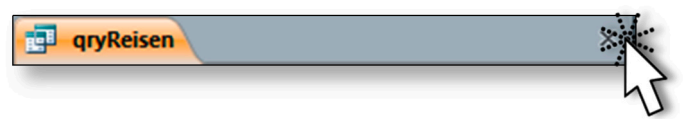

• Klicken Sie mit der rechten Maustaste auf das Register der Abfrage, die Sie schließen wollen und wählen Sie SCHLIEßEN:

| gryReisen |                    |
|-----------|--------------------|
| R         | Speichern          |
| tblBt     | S <u>c</u> hließen |

# Listenbereich / QBE-Bereich

|                                                                  | Abfrage                                                                                                    |  |
|------------------------------------------------------------------|----------------------------------------------------------------------------------------------------|--|
| Listenbereich                                                    | tblKunden   *   KdNr   KdNachname   KdVorname   KdVorname   KdArrede   KdGebDatum   KdStrasse   KdLand   KdPlz   KdOrt   KdEnail |  |
| QBE-Bereich<br>(Query By Example) {<br>("Abfrage nach Beispiel") | Feld:<br>Tabelle:<br>Sortierung:<br>Anzeigen:<br>Kriterien:<br>oder:<br>                                                         |  |

Die *Entwurfsansicht* einer Abfrage hat folgende Bereiche:

# Feldnamen vom Listenbereich in den QBE-Bereich übernehmen

Im QBE-Bereich nehmen Sie Ihre Einstellungen für die Abfragen vor. Sie haben folgende Möglichkeiten Felder in den QBE-Bereich zu bringen:

- durch einen *Doppelklick* auf den Feldnamen im Listenbereich
- durch *Ziehen* am Feldnamen vom Listenbereich in den QBE-Bereich

- durch *Auswählen* des Feldnamens in der Zeile *Feld* des QBE-Bereichs
- durch *Tippen* des Feldnamens in der Zeile *Feld* im QBE-Bereich, Ergänzungen werden während der Eingabe vorgenommen

## Feldnamen aus dem QBE-Bereich entfernen

Wenn Sie ein Feld (=eine Spalte) nicht mehr im Abfrageergebnis wünschen, haben Sie folgende Möglichkeiten es zu entfernen:

- Klicken Sie in die Spalte, die Sie aus dem QBE-Bereich löschen wollen und danach auf *spalten löschen* im Menüband.
- Markieren Sie die Spalte und drücken Sie die Taste Entf.

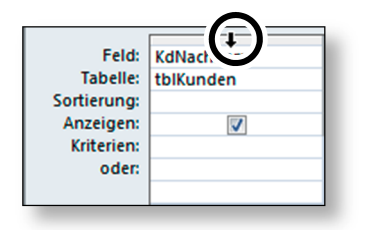

## Tabellen im Abfrageentwurf hinzufügen

Im *Abfrageentwurf* können Sie Tabellen folgendermaßen hinzufügen:

 Klicken Sie auf TABELLE ANZEIGEN in der Befehlsgruppe ABFRAGESETUP im Menüband:

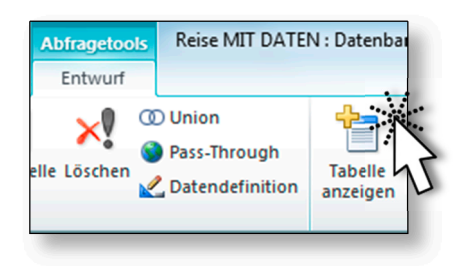

• Klicken Sie mit der rechten Maustaste an eine freie Stelle im oberen Listenbereich der Abfrage:

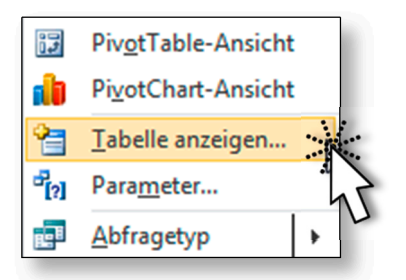

## Tabellen im Abfrageentwurf löschen

Eine Tabelle können Sie im Abfrageentwurf folgendermaßen löschen:

- Klicken Sie auf die Tabelle im Listenbereich und drücken Sie die Entf-Taste.
- Klicken Sie auf die zu löschende Tabelle mit der rechten Maustaste und wählen Sie TABELLE ENTFERNEN im Kontextmenü:

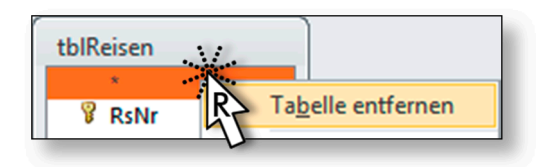

# Logische Operatoren UND / ODER

Die logischen Operatoren UND und ODER haben die gleiche Funktionalität wie bei den Filtern. Auch in Abfragen ist es von Bedeutung, wo Sie Kriterien einstellen:

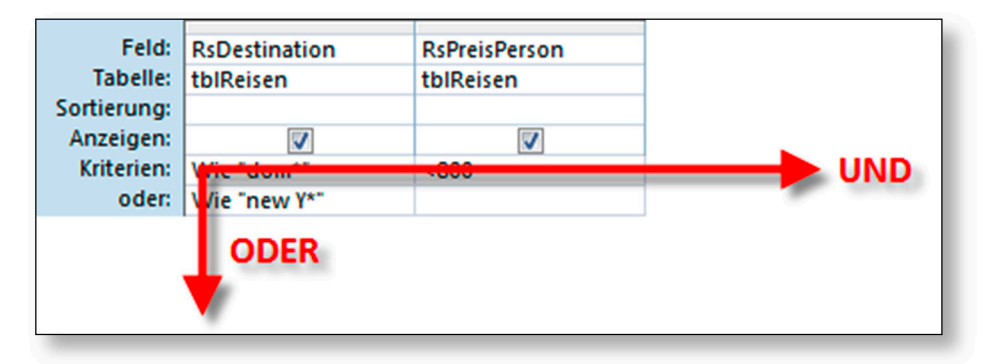

Kriterien in der gleichen Zeile müssen gemeinsam erfüllt sein (UND). Kriterien in verschiedenen Zeilen werden mit ODER verknüpft.

## Beispiel zu UND/ODER

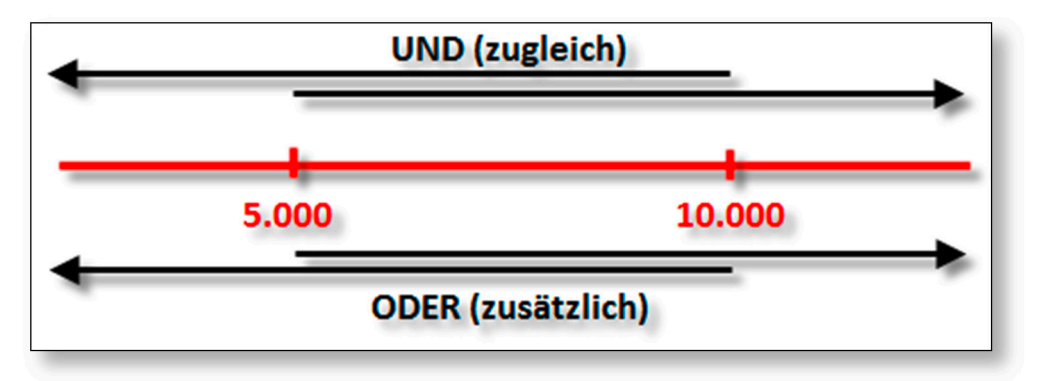

Im obigen Beispiel sind zwei Kriterien angegeben, die einmal mit UND und einmal mit ODER verknüpft werden. Es gilt, Werte größer als 5.000 und Werte kleiner als 10.000 zu betrachten.

Wenn Sie >5.000 UND <10.000 als Kriterium eingeben, erhalten Sie genau die Werte, wo beide Bedingungen (zugleich) zutreffen, also nur die Werte zwischen 5.000 und 10.000. Die Werte 5.000 und 10.000 werden jedoch nicht angezeigt. Dazu müssten Sie >=5.000 UND <=10.000 eingeben.

Wenn Sie >5.000 ODER <10.000 eingeben, erhalten Sie **alle** Datensätze als Lösung, da jede Zahl größer als 5.000 ODER kleiner als 10.000 ist.

Lösung

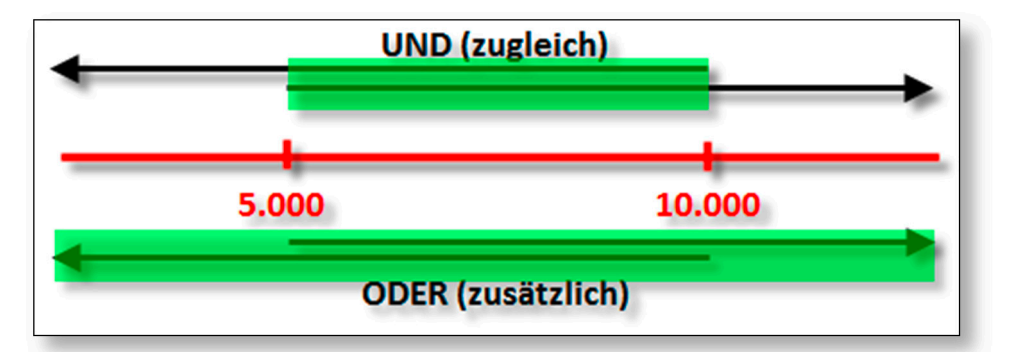

## Weiteres Beispiel zu UND / ODER

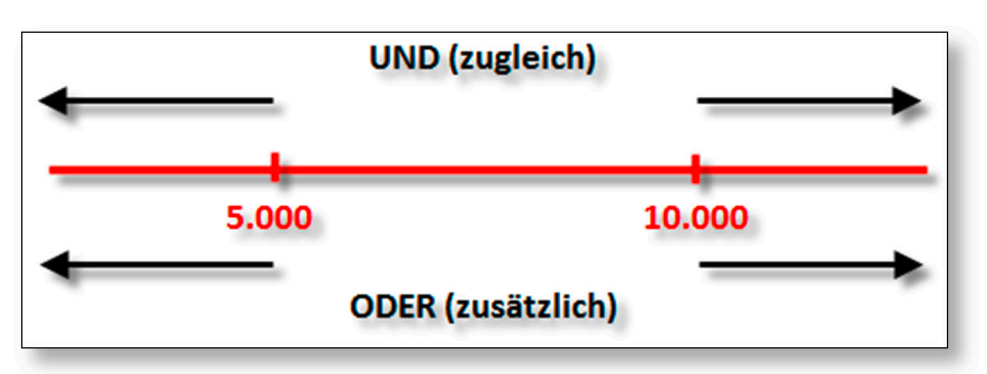

Nun sind wieder zwei Kriterien gegeben, die einmal mit UND und einmal mit ODER verknüpft werden. Es gilt Werte kleiner als 5.000 und Werte größer als 10.000 zu betrachten.

Wenn Sie <5.000 UND >10.000 als Kriterium eingeben, erhalten Sie **keine Datensätze** als Ergebnis, da keine Zahl existiert, die kleiner als 5.000 UND ZUGLEICH größer als 10.000 ist.

Wenn Sie <5.000 ODER >10.000 einstellen, erhalten Sie jene Datensätze, deren Werte kleiner als 5.000 sind und zusätzlich jene, deren Werte größer als 10.000 sind.

#### Lösung

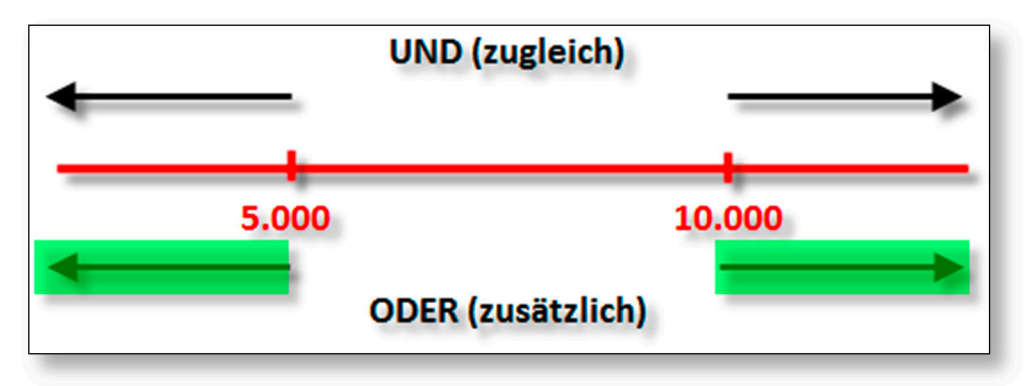

# **Allgemeine Beispiele**

Es gibt verschiedene Operatoren zum Analysieren in Access.

## Mathematische Operatoren

+, -, \*, /, ^

## Logische Operatoren

UND, ODER, NICHT

## Vergleichsoperatoren

>, >=, <, <=, <>, =, Zwischen, Wie

| Ausdruck                | Bedeutung                                                            |  |
|-------------------------|----------------------------------------------------------------------|--|
| > #01.01.2010#          | Datumwerte nach dem 01.01.2010                                       |  |
| <> #31.12.2010#         | Alle Datumswerte, außer 31.12.2010<br>( <i>Nicht</i> der 31.12.2010) |  |
| >= #01.01.2010#         | Datumwerte ab dem 01.01.20107                                        |  |
| > 4999 Und < 10001      | Zahlenwerte von 5000 bis 10000,                                      |  |
|                         | wenn die Feldgröße Long Integer ist                                  |  |
| >= 5000 und <= 10000    | Zahlenwerte von 5000 bis 10000                                       |  |
| Zwischen 5000 und 10000 | Zahlenwerte von 5000 bis 10000                                       |  |
| < 5000 Oder > 10000     | Zahlenwerte unter 5000 oder über 10000                               |  |
| < 5000 Und > 10000      | Keine Datensätze!                                                    |  |

## Platzhalter

Der \* (Stern) steht für beliebig viele beliebige Zeichen. Also egal wie viele (auch keines) und egal welche Zeichen.

Das **? (Fragezeichen)** steht für genau ein beliebiges Zeichen. Sie können mehrere Fragezeichen verwenden.

In speziellen Datenbanksystemen wie z.B. MS SQL-Server werden andere Platzhalter verwendet: % entspricht \*, \_ entspricht ?

| Ausdruck                           | Bedeutung                                                                 |
|------------------------------------|---------------------------------------------------------------------------|
| Wie "lon*"                         | Texte, die mit "lon"                                                      |
|                                    | beginnen                                                                  |
| Wie "IB?"                          | Texte, die mit "IB" beginnen<br>und genau drei Zeichen lang<br>sind       |
| Wie "lon*" ODER Wie "ban*"         | Texte, die mit "lon"                                                      |
|                                    | beginnen, aber auch Texte,                                                |
|                                    | die mit "ban" beginnen                                                    |
| Wie "lon*" UND Wie "ban*"          | Keine Datensätze!                                                         |
| Wie "*liday*"                      | Texte, in denen "liday"                                                   |
|                                    | vorkommt, egal ob am                                                      |
|                                    | Beginn, am Ende oder in der                                               |
|                                    | Mitte                                                                     |
| Wie "*laza"                        | Texte, die auf "laza" enden                                               |
| Wie "*plaza*" UND NICHT Wie "can*" | Texte, in denen "plaza"<br>vorkommt, die aber nicht<br>mit "can" beginnen |

## Sortieren in Abfragen

In einer Abfrage könne Sie in der *Entwurfsansicht* im QBE-Bereich eine Sortierung einstellen. Sie müssen in der *Spalte* des Feldes, nach der Sie sortieren wollen, die Sortierreihenfolge wählen:

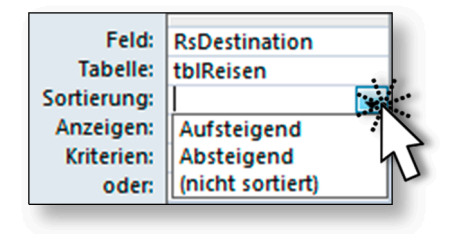

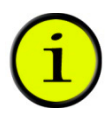

# Ausführen einer Abfrage

Sie können Abfragen folgendermaßen ausführen:

- Wechseln Sie in die *Datenblattansicht* der Abfrage.
- Klicken Sie auf AUSFÜHREN.

Für beide Befehle steht die Befehlsgruppe ERGEBNISSE im Register ENTWURF des Menübands zur Verfügung:

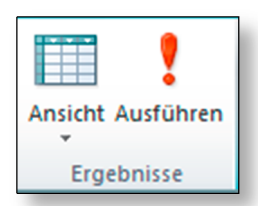

# Abfrage löschen

Wenn Sie eine Abfrage aus dem Navigationsbereich löschen wollen, haben Sie folgende Möglichkeiten:

- Klicken Sie auf die zu löschende Abfrage und drücken Sie die Taste Entf.
- Klicken Sie mit der rechten Maustaste auf die Abfrage, die Sie löschen wollen und wählen Sie den Befehl Löschen im Kontextmenü.
- Markieren Sie die Abfrage, und klicken Sie auf Klöschen im Menüband.

Am einfachsten können Sie Abfragen verstehen, indem Sie sie ausprobieren. Daher werden die Einstellungsmöglichkeiten von Abfragen in den nachfolgenden Übungsbeispielen vorgenommen.

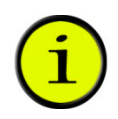

# Übungsbeispiel – Abfrage ohne Kriterium

Erstellen Sie eine einfache Abfrage, in der neben allen Namen der Kunden auch deren Reiseziele mit Abreisedatum sowie auch die Anzahl der gebuchten Personen angezeigt werden.

#### Lernziele

- O Einfache Abfragen erstellen
- O Felder in den QBE-Bereich hinzufügen
- O Eine Abfrage ausführen

#### Schritt für Schritt

#### Schritt 1 Neue Abfrage im Entwurf erstellen

1. Klicken Sie auf Erstellen Abfragen Abfrageentwurf im Menüband:

| A               | ₹                                         |                   | Reise MIT D  |
|-----------------|-------------------------------------------|-------------------|--------------|
| Datei Start     | Ersteller Externe Daten Datenba           | nktools           |              |
|                 |                                           |                   |              |
| Anwendungsparts | Tabelle Tabellenentwurf SharePoint-Listen | Abfrage-Assistent | Abfrageentwu |
| Vorlagen        | Tabellen                                  | Abfra             | gen          |

2. Wählen Sie folgende Tabellen im Dialogfenster TABELLE ANZEIGEN für die Abfrage aus:

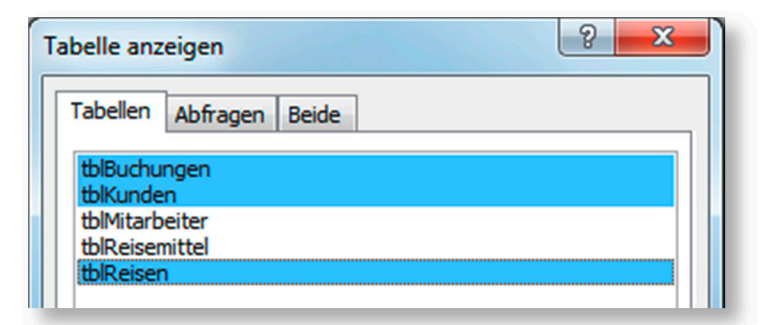

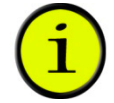

Sie können einzelne nicht untereinanderliegende Tabellen bei gedrückter Strg-Taste markieren.

#### **QBE-Bereich einstellen**

#### Stellen Sie den QBE-Bereich folgendermaßen ein:

| Feld:<br>Tabelle:       | KdNachname<br>tblKunden | KdVorname<br>tblKunden | RsDestination<br>tblReisen | RsBeginn<br>tblReisen | BuAnzPersonen<br>tblBuchungen |
|-------------------------|-------------------------|------------------------|----------------------------|-----------------------|-------------------------------|
| Anzeigen:<br>Kriterien: | <b>V</b>                | <b>V</b>               |                            | <b>V</b>              |                               |
| oder:                   |                         |                        |                            |                       |                               |

#### Abfrage ausführen

Klicken Sie auf AUSFÜHREN im Menüband:

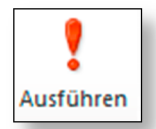

## Ergebnis:

|   | Abfrage1     |             |                  |            |              |
|---|--------------|-------------|------------------|------------|--------------|
| 2 | KdNachname 👻 | KdVorname 👻 | RsDestination -  | RsBeginn 👻 | BuAnzPerso 🕶 |
|   | Rabel        | Anneliese   | London           | 31.12.2010 | 3            |
|   | Pock         | Berta       | London           | 31.12.2010 | 1            |
|   | Hofer        | Birgitt     | Bangkok          | 01.05.2010 | 2            |
|   | Klinser      | Anton       | Dominikanische R | 02.10.2010 | 3            |
|   | Klinser      | Anton       | Rom              | 26.04.2010 | 2            |
|   | Rabel        | Anneliese   | Salzburg         | 10.08.2010 | 2            |
|   | Diore        | Francois    | Bangkok          | 01.05.2010 | 2            |
|   | Hammer       | Maria       | London           | 13.09.2010 | 1            |
|   | Stanzer      | Elfriede    | Bangkok          | 01.05.2010 | 4            |
|   | Rabel        | Anneliese   | Luxor            | 07.04.2010 | 3            |
|   | Brunner      | Erwin       | Mallorca         | 04.09.2010 | 1            |
|   | Trummer      | Elisabeth   | Tunis            | 08.01.2010 | 1            |
|   | Rabel        | Anneliese   | Mexiko           | 03.07.2010 | 3            |
|   | Wakonig      | Claudia     | Rhodos           | 04.06.2010 | 2            |
|   | Brunner      | Erwin       | Tunis            | 14.09.2010 | 16           |
|   | Milankovic   | Martin      | Mallorca         | 04.09.2010 | 4            |
|   | Stanzer      | Elfriede    | Salzburg         | 10.08.2010 | 2            |
|   | Stanzer      | Hermann     | Mallorca         | 30.11.2010 | 1            |
|   | Stranzer     | Gerhard     | Tunis            | 14.09.2010 | 2            |
|   | Buchrieser   | Christian   | New York         | 27.04.2010 | 6            |
|   | Absenger     | Iris        | Mallorca         | 08.09.2010 | 1            |
|   | Stranzer     | Gerhard     | London           | 13.09.2010 | 2            |
|   | Milankovic   | Martin      | London           | 13.09.2010 | 3            |
|   | Absenger     | Iris        | London           | 04.03.2010 | 2            |
|   | Stanzer      | Elfriede    | London           | 04.03.2010 | 0            |
| * |              |             |                  |            |              |

Datensatz: II 🔄 1 von 25 🕨 🕨 🎉 Kein Filter

#### Schritt 2

Schritt 3

#### Schritt 4 Sortierung im Abfrageentwurf

1. Wechseln Sie in den *Abfrageentwurf* durch Klicken auf ANSICHT im Menüband:

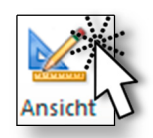

2. Stellen Sie Sortierungen für die Felder *KdNachname* und *RsBeginn* ein:

| Anzeigent V V | sonen<br>ngen | BuAnzPersone<br>tblBuchungen | าท   | RsBeginn    | RsDestination<br>tblReisen | KdVorname<br>tblKunden | dNachname  | Feld:<br>Tabelle: |
|---------------|---------------|------------------------------|------|-------------|----------------------------|------------------------|------------|-------------------|
| Anzeigen:     |               |                              | gend | Aufsteigend |                            |                        | ufsteigend | Sortierung        |
| Kriterien     | <b>V</b>      |                              |      |             |                            |                        |            | Anzeigen:         |

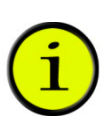

Wenn Sie mehrere Sortiereinstellungen vornehmen, werden diese in Access von links nach rechts abgearbeitet. Das wichtigste Kriterium steht ganz links.

In obigem Fall wird als Erstes nach dem Feld *KdNachname* sortiert und *innerhalb* der *gleichen* Kundennachnamen nach dem Feld *RsBeginn*.

3. Führen Sie die Abfrage durch einen Ansichtenwechsel erneut aus:

|   | Abfrage1     |             |                 |            |              |  |
|---|--------------|-------------|-----------------|------------|--------------|--|
| 2 | KdNachname 👻 | KdVorname 👻 | RsDestination - | RsBeginn 👻 | BuAnzPerso 🗸 |  |
|   | Absenger     | Iris        | London          | 04.03.2010 | 2            |  |
|   | Absenger     | Iris        | Mallorca        | 08.09.2010 | 1            |  |
|   | Brunner      | Erwin       | Mallorca        | 04.09.2010 | 1            |  |
|   | Brunner      | Erwin       | Tunis           | 14.09.2010 | 16           |  |
|   | Buchrieser   | Christian   | New York        | 27.04.2010 | 6            |  |
|   | Diore        | Francois    | Bangkok         | 01.05.2010 | 2            |  |
|   | Hammer       | Maria       | London          | 13.09.2010 | 1            |  |
|   | Hofer        | Birgitt     | Bangkok         | 01.05.2010 | 2            |  |

| Datensatz: I4 1 von 25 | • | <b>F F</b> |
|------------------------|---|------------|
|------------------------|---|------------|

#### Abfrage speichern

- 1. Klicken Sie in der Symbolleiste für den Schnellzugriff auf 🛃.
- 2. Vergeben Sie den Namen *qryUrlaube*:

| Speichern unter |    | ? <mark>×</mark> |
|-----------------|----|------------------|
| Abfragename:    |    |                  |
| qryUrlaube      |    |                  |
|                 | ОК | Abbrechen        |

3. Schließen Sie die Abfrage.

# Übungsbeispiel – Abfrage mit UND

Erstellen Sie in der Entwurfsansicht eine neue Abfrage, aus der hervorgeht, welche Reisen nach London mindestens 6 Tage dauern.

#### Lernziel

O Den logischen Operator UND verwenden

#### Schritt für Schritt

#### Neue Abfrage im Entwurf erstellen

Schritt 1

- 1. Klicken Sie auf Erstellen Abfragen Abfrageentwurf im Menüband.
- 2. Wählen Sie die Tabelle *tblReisen* für den *Abfrageentwurf* aus:

| Tabelle anz                                    | eigen                         | ? × |
|------------------------------------------------|-------------------------------|-----|
| Tabellen                                       | Abfragen Beide                |     |
| tblBuchu<br>tblKunde<br>tblMitarb<br>tblReiser | ngen<br>n<br>veiter<br>mittel |     |
| tblReise                                       |                               |     |

3. Klicken Sie auf Hinzufügen und Schließen.

Schritt 5

#### Schritt 2 QBE-Bereich

Gestalten Sie den QBE-Bereich folgendermaßen:

| Feld:<br>Tabelle: | RsDestination<br>tblReisen | RsHotel<br>tblReisen | RsBeginn<br>tblReisen | RsTage<br>tblReisen | RsReisemittel<br>tblReisen |
|-------------------|----------------------------|----------------------|-----------------------|---------------------|----------------------------|
| Sortierung:       |                            |                      |                       |                     |                            |
| Anzeigen:         | <b>V</b>                   | <b>V</b>             | <b>V</b>              | <b>V</b>            | <b>V</b>                   |
| Kriterien:        | "london"                   |                      |                       | >=6                 |                            |
| oder:             |                            |                      |                       |                     |                            |

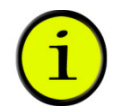

Sie müssen beide Kriterien in dieselbe Zeile eingeben, damit Access diese mit UND verknüpft!

Schritt 3

#### Speichern und Ausführen der Abfrage

- 1. Speichern Sie die Abfrage mit dem Namen *qryLondon>=6Tage*.
- 2. Führen Sie die Abfrage aus.

#### **Ergebnis:**

| gryLondon>=6Tage |                 |             |            |          |               |  |  |
|------------------|-----------------|-------------|------------|----------|---------------|--|--|
| 2                | RsDestination 👻 | RsHotel 👻   | RsBeginn 👻 | RsTage 👻 | RsReisemitt 🕶 |  |  |
|                  | London          | Hilton      | 13.09.2010 | 6        | F             |  |  |
|                  | London          | Holiday Inn | 04.03.2010 | 6        | F             |  |  |
| *                |                 |             |            |          |               |  |  |

#### Schritt 4 Eine Tabelle im Abfrageentwurf hinzufügen

1. Wechseln Sie mit dem abgebildeten Symbol in die *Entwurfsansicht* der Abfrage *qryLondon>=6Tage*.

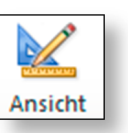

2. Klicken Sie auf TABELLE ANZEIGEN im Menüband:

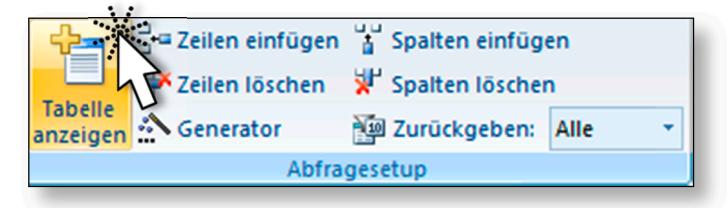

3. Klicken Sie auf die Tabelle *tblBuchungen*:

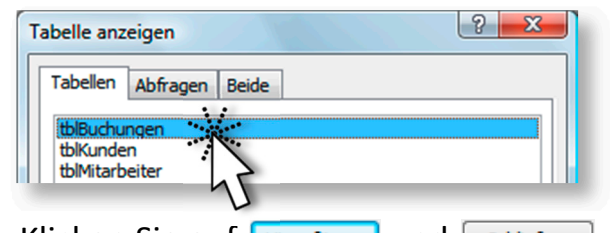

4. Klicken Sie auf Hinzufügen und schließen.

#### Ergebnis Listenbereich im Abfrageentwurf:

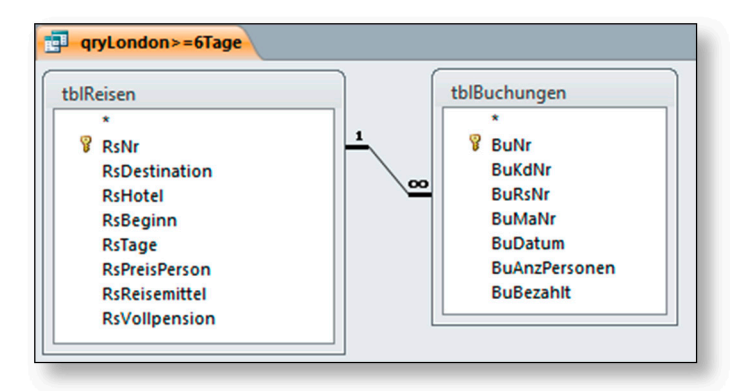

Die im Beziehungsfenster erstellte Beziehung wird in der Abfrage anzeigt. Wenn Sie die Beziehung (eig. Verknüpfung) in dieser Abfrage ändern, wirkt sich das nur auf diese Abfrage aus.

5. Führen Sie die Abfrage mit dem Befehl AUSFÜHREN aus:

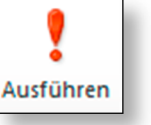

#### **Ergebnis Datenblattansicht:**

| rgLondon>=6Tage |                 |             |            |          |               |  |  |
|-----------------|-----------------|-------------|------------|----------|---------------|--|--|
| 2               | RsDestination 💌 | RsHotel 👻   | RsBeginn 👻 | RsTage 👻 | RsReisemitt 🕶 |  |  |
|                 | London          | Hilton      | 13.09.2010 | 6        | F             |  |  |
|                 | London          | Hilton      | 13.09.2010 | 6        | F             |  |  |
|                 | London          | Hilton      | 13.09.2010 | 6        | F             |  |  |
|                 | London          | Holiday Inn | 04.03.2010 | 6        | F             |  |  |
|                 | London          | Holiday Inn | 04.03.2010 | 6        | F             |  |  |
| *               |                 |             |            |          |               |  |  |

Durch Hinzufügen der *Detailtabelle tblBuchungen* werden nun die **gebuchten** Reisen nach London angezeigt, die länger als 6 Tage dauern.

In unserem Fall werden die beiden Reisen mehrfach angezeigt, da Sie mehrmals gebucht wurden.

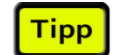